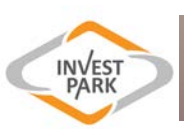

## FUNKCJONALNOŚĆ PLATFORMY WSPÓŁPRACY

## Strona Startowa:

| WAŁBRZYSKA<br>SPECJALNA<br>STREFA<br>EKONOMICZNA | START DLA INWESTO                       | IRA OSTREFIE AKTUALNOŚCI KONTAKT PRZETARGI/ZEZWOLENIA DLA FIRM W STREFIE 🚔                                                                                                    |
|--------------------------------------------------|-----------------------------------------|----------------------------------------------------------------------------------------------------|
| PLATFORMA WSF                                    | PÓŁPRACY                                |                                                                                                    |
| → WSSE I                                         | NVEST-PARK<br>erdeczny <i>(Wyloguj)</i> | Jesteś tutaj: Start / Platforma współpracy / Aktualności Platforma<br>Współpracy                                                                                                    |
|                                                  |                                         |                                                                                                    |
| Baza firm ⊖                                      | 20 lut<br>11:15                         | Droga wielkich możliwości<br>- Nie czekajmy, aż S3 będzie wybudowana, gdyż doskonale wiemy co stanie się w 2018 roku.<br>Oprócz przecięcia wstęgi i uruchomienia szlaku komunikacyjnego, otworzymy również nowe… |
| Moja firma<br>⊖                                  |                                         |                                                                                                    |
| Forum $\Theta$                                   | 18 lut<br>09:09                         | Wyróżnienia dla lokalizacji WSSE<br>Siedem miast, w których działa Wałbrzyska Specjalna Strefa Ekonomiczna – Wrocław,<br>Kobierzyce, Świdnica, Opole, Oława, Wałbrzych oraz Śrem zostało wysoko ocenionych w     |
| Szkolenia i konferencje 😡                        | _                                       |                                                                                                    |
| Wyślij sprawozdanie<br>O                         | 26 sty<br>15:34                         | Witamy na Platformie Wspołpracy                                                                                                    |
| Aktualności 🛛 🕤                                  |                                         |                                                                                                    |
|                                                  |                                         |                                                                                                    |
| Dodaj aktualność 📀                               |                                         |                                                                                                    |
| Dodaj ofertę pracy 📀                             |                                         |                                                                                                    |

Strona startowa Platformy Współpracy została ustawiona na dział aktualności. Znajdują się w nim informacje adresowane do przedsiębiorców działających w WSSE "INVEST-PARK" (np. wiadomości dotyczące nowych wydań kwartalnika INVEST PARK INFO, organizowanych akcji, zaproszenia na konferencje). Aktualności mogą być komentowane przez użytkowników.

## **Baza Firm:**

| Baza firm                 | Wpisz czego szukasz                              |                   |                                        | Pokaz filtry 🛧 |
|---------------------------|--------------------------------------------------|-------------------|----------------------------------------|----------------|
| e                         | Obróbka metalí                                   | Branža (odbiorca) | ▼ Podstrefa                            | •              |
| Moja firma 🥥              | Wajewództwa 🗸                                    | Średnia           | <ul> <li>Główny kapitał</li> </ul>     | •              |
| Forum                     | Kapitał historyczny                              |                   |                                        |                |
| Szkolenia i konferencje 🥥 |                                                  |                   |                                        |                |
| Wyślij sprawozdanie 📀     | AHC Technologia Powierzchni Polska<br>sp. z o.o. | AHC               | ul. Strefowa 5<br>58-200 Dzierżoniów   | 29             |
| Aktualności 🥥             | Best Systemy Grzewcze sp. z o.o.                 | Systemy<br>grant  | ul. Komunardów 14/6<br>58-100 Świdnica |                |
| Dodaj aktualność          | Broen S.A.                                       | BROEN             | ul. Pieszycka 10<br>58-200 Dzierżoniów | 8              |
| Dodaj ofertę pracy        | CRI -VAL Polska sp. z o.o.                       | Cri-Val<br>polska | ul. Polna 20<br>Łęg                    | a              |

W bazie firm znajduje się lista wszystkich przedsiębiorstw działających w WSSE. Aby znaleźć konkretne firmy można użyć wyszukiwarki lub posłużyć się filtrami.

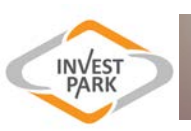

| Baza firm 🛛 🕥            | Wpisz czego szukasz                                   |                                                      |                                             | Pokaz filtry                                                                                                    |
|--------------------------|-------------------------------------------------------|------------------------------------------------------|---------------------------------------------|----------------------------------------------------------------------------------------------------|
| Moja firma 🥥             |                                                       |                                                      | ul Wiosenna 14/2                            | 2                                                                                                    |
| Forum                    | 2P Poland sp. z o.o.                                  | 2P Poland Sp. z 0.0                                  | 53-017 Wrocław                              | , in the second second s |
| zkolenia i konferencje 🧿 | 3M Wrocław sp. z o.o.                                 | ЗМ                                                   | ul. Kowalska 143<br>51-424 Wrocław          | *                                                                                                    |
| Wyślij sprawozdanie 🛛 🞯  | Czym się zajmujemy?<br>Produkcja taśm i mat technicz  | mych oraz środków ochrony o                          | osobistej dla przemysłu motory:             | zacyjnego                                                                                                    |
| Aktualności 💿            | Szczegóły:                                            |                                                      |                                             |                                                                                                    |
|                          | Nazwa:<br>3M Wrodaw sp. z o.o.                        | Podstrefa:<br>Wrodaw                                 | Adres:<br>ul. Kowalska 143<br>51-424 Wrodaw | Województwo:<br>dolnośląskie                                                                                                    |
| Dodaj aktualność         | Telefon:<br>tol. (71) 39 59 700<br>fax (71) 39 59 880 | E-mail:<br>recopcia.wroclawkowalska@m                | mm.com                                      |                                                                                                    |
| e                        | Główny kapitał:<br>HOLANDIA                           | Kapital historyczny:<br>USA                          | Branża:<br>Wyroby z tworzyw sztucznych      | Branža (ze względu na<br>odbiorców):<br>Przemysłowa                                                                                                    |
|                          | Wielkość przedsiębiorstwa:<br>Duże                    | Data wydania pierwszego<br>zozwolenia:<br>28.06.2006 | KR5:<br>258909                              |                                                                                                    |
|                          | Lista użytkowników:                                   |                                                      |                                             |                                                                                                    |
|                          | A Wysły email                                         |                                                      |                                             |                                                                                                    |

Po wybraniu firmy, rozwija się okno zawierające informacje o przedsiębiorstwie oraz lista użytkowników przypisanych do danej firmy, zarejestrowanych na Platformie Współpracy.

| Moja F | irma: |
|--------|-------|
|--------|-------|

| Baza firm 🥑              |                                                                                                | IN                               | VEST                           |                                                                                                  |
|--------------------------|------------------------------------------------------------------------------------------------|----------------------------------|--------------------------------|--------------------------------------------------------------------------------------------------|
| Moja firma 🥥             |                                                                                                | P                                | ARK                            |                                                                                                  |
| Forum                    | Czym się zajmujemy                                                                             | ?                                |                                |                                                                                                  |
|                          | Dane szczegółowe:                                                                              |                                  |                                |                                                                                                  |
|                          | Nazwa:<br>WSSE INVEST-PARK                                                                     | Podstrefa:<br>Wsłbrzych          | <b>Ulica:</b><br>Uczniowska 16 | Województwo:<br>dolnośląskie                                                                     |
| Wysiij sprawozdanie<br>③ | Telefon:                                                                                       | F-mail:                          |                                |                                                                                                  |
| Aktualności 😡            | +48746649164                                                                                   | invest@invest-park.com.pl        |                                |                                                                                                  |
|                          | Główny kapitał:<br>POLSKA                                                                      | Kapitał historyczny:<br>POLSKA   |                                |                                                                                                  |
| Dodaj aktualność         | Wielkość przedsiębiorstwa:<br>Mała                                                             | KRS:<br>59084                    | GIS:<br>Zobacz na mapie        |                                                                                                  |
| O Dodaj oler të proces   | Panorama:<br>Zobaczina panoramę                                                                |                                  |                                |                                                                                                  |
|                          | Lista użytkowników                                                                             | :                                |                                |                                                                                                  |
|                          | <ul> <li>Jacek Serdeczny<br/>Specjalista</li> <li>609 050 956</li> <li>Wyslij email</li> </ul> | 🏝 Beata Rzemys<br>🕿 Wyślij email | zklewicz                       | <ul> <li>▲ Izabela Matek<br/>Specjalista</li> <li>⊽ 746649153</li> <li>₩ Wyšlij email</li> </ul> |

W dziale "Moja Firma" znajdują się informacje o przedsiębiorstwie, do którego przypisany został użytkownik Platformy. W panelu administracyjnym można edytować niektóre dane firmy.

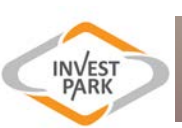

### Forum:

| Baza firm                 | Forum                                                                                                    | Wątki | Posty | Ostatnio    |
|---------------------------|----------------------------------------------------------------------------------------------------|-------|-------|-------------|
| <u>⊙</u>                  | Poszukuję / Oferuję   Looking for / Have to offer                                                                                                    | 0     | 0     | Brak wątków |
| Moja firma 🥥              | Tematy związane z odszukiwaniem partnerów biznesowych w<br>Wałbrzyskiej Specjalnej Strefie Ekonomicznej, oferty sprzedaży oraz<br>ogłoszenia związane z poszukiwaniem usług i produktów. |       |       |             |
| Forum                     | Poznajmy się / Let's meet<br>Działalność, historia, ciekawostki związane z firmami działającymi w<br>Wałbrzyskiej Specjalnej Strefie Ekonomicznej.                                       | 0     | 0     | Brak wątków |
| Szkolenia i konferencje 🥥 | Wydarzenia / Events<br>Uroczystości, spotkania, konferencje, szkolenia i projekty.                                                                                                    | 0     | 0     | Brak wątków |
| Wyślij sprawozdanie 🧿     | Zmiany w Przepisach / Law changes                                                                                                    | 0     | 0     | Brak wątków |
| Aktualności 🛛 🕥           | Omówienie i dyskusja na temat zmian w przepisach związanych z<br>działalnością gospodarczą oraz prowadzeniem firmy na terenach<br>objętych specjalną strefą ekonomiczną.                 |       |       |             |
| Dodaj aktualność          | Pytania do Ekspertów WSSE / Questions to WSEZ experts<br>Zadaj pytanie specjalistom Wałbrzyskiej Specjalnej Strefy<br>Ekonomicznej "INVEST-PARK".                                        | 0     | 0     | Brak wątków |
|                           | Klub HR / HR Club                                                                                                    | 0     | 0     | Brak wątków |
| Dodaj oferte pragy        | Tematy związane z działalnością klubu HR.                                                                                                    |       |       |             |
| Đođaj orentę pracy ↔      | Tematy prywatne / Private threds<br>Załóż temat prywatny, załóż temat widoczny tylko dla wybranej<br>grupy odbiorców.                                                                    | 0     | 0     | Brak wątków |

W forum zostały zdefiniowane działy stałe, w których można zakładać nowe wątki, dyskutować z innymi użytkownikami Platformy oraz zadawać pytania ekspertom WSSE. W dziale "Tematy Prywatne" można założyć wątek widziany tylko przez użytkowników wybranych przez autora.

## Szkolenia i konferencje:

| Baza firm 📀                  | <ul> <li>KLUB HR - zatrudnianie obcokrajowców</li> </ul>                                                                                    |                        |
|------------------------------|----------------------------------------------------------------------------------------------------|------------------------|
| Moja firma 💿                 | Rozpoczęcie wydarzenia: 2015-03-17 🛛 10:00 Koniec wydarzenia: 2015-03-17 🕻                                                                  | 0 14:00                |
| Forum                        | Zapraszamy przedstawicieli firm działających na terenie wałorzysi<br>Ekonomicznej na IX spotkanie Klubu menadżerów HR.<br>Adres wydarzenia: | kiej Specjainej Strery |
| Szkolenia i konferencje<br>❷ | WSSE "INVEST-PARK"<br>Uczniowska 16<br>58-306 Wałbrzych                                                                                     | Czytaj więcej 🔸        |
| Wyślij sprawozdanie 🧿        | Malva - możesz więcej!                                                                                                    |                        |
| Aktualności 🛛 🔿              | <ul> <li>Dotacje dla przedsiębiorstw 2014 – 2020: Technologie – Innowacj</li> </ul>                                                         | je – Inwestycje        |
| Dodaj aktualność<br>€        |                                                                                                    |                        |
| Dedai eferte pragy           |                                                                                                    |                        |

W dziale wyświetlana jest lista wydarzeń organizowanych lub współorganizowanych przez WSSE "INVEST-PARK".

|   | ~      |  |
|---|--------|--|
| C | INVEST |  |
| - |        |  |

| Baza firm                 | KLUB HR - zatrudniar                                                                    | nie obcokrajo                                                | owców                                                         |                                                                   |
|---------------------------|-----------------------------------------------------------------------------------------|--------------------------------------------------------------|---------------------------------------------------------------|-------------------------------------------------------------------|
| ⊌<br>Moja firma<br>⊘      | Rozpoczęcie wydarzenia:<br>2015-03-17 O10:00<br>Koniec wydarzenia:<br>2015-03-17 O14:00 | Zapraszamy przeds<br>Strefy Ekonomiczne                      | tawicieli firm działających i<br>ej na IX spotkanie Klubu mer | na terenie Wałbrzyskiej Specjalnej<br>nadżerów HR.                |
| Forum 🛛 🔿                 |                                                                                         | Pan Tomasz Bruder<br>Dolnośląskim Urzę,                      | – dyrektor Wydziału Spraw<br>dzie Wojewódzkim, omówi ł        | v Obywatelskich i Cudzoziemców w<br>westie związane               |
| Szkolenia i konferencje 🙍 |                                                                                         | z zatrudnieniem ob<br>spoza krajów UE,<br>zmianach w ustawie | cokrajowcow, ze szczegolny<br>w tym procedury udzielen<br>a   | rm uwzględnieniem cudzoziemcow<br>ia zezwoleń na pracę i pobyt po |
| Wyślij sprawozdanie 🏾 🎯   |                                                                                         | Spotkanie odbędzie<br>"INVEST-PARK" (ul.                     | a się 17 marca 2015 r. ,<br>Uczniowska 16, Wałbrzych          | <b>o godz. 10.00</b> w siedzibie WSSE<br>1).                      |
| Aktualności \varTheta     | <b>Gdzie?</b><br>WSSE JINVEST-PARK*<br>Uczniowska 16<br>58-306 Wałbrzych                |                                                              |                                                               |                                                                   |
| Dodaj aktualność 📀        |                                                                                         |                                                              |                                                               | Mapa Satelita                                                     |
| Dodaj ofertę pracy 🧿      | Coogle<br>Zapisz się na to wydarzeni                                                    | e                                                            | Search M                                                      | tegy 62015 Google Werunki tornystenia z programu                  |
|                           | Dane zgłaszającego                                                                      |                                                              | Dane uczestników                                              |                                                                   |
|                           | WSSE INVEST-PARK                                                                        |                                                              | Jacek                                                         | Serdeczny                                                         |
|                           | media                                                                                   | •                                                            | jacek.serdeczny@o2.pl                                         |                                                                   |
|                           | 58-306 Wałbrzych                                                                        |                                                              | Telefon                                                       |                                                                   |
|                           | Uczniowska 16                                                                           |                                                              | Dodaj uczestnika                                              | +                                                                 |
|                           | 🗖 Adres do korespondencji.                                                              |                                                              |                                                               |                                                                   |

Po wybraniu "Czytaj więcej" dostępne są szczegółowe informacje o wydarzeniu oraz możliwość rejestracji. Formularz rejestracyjny automatycznie pobiera dane użytkownika Platformy Współpracy.

0

Wysza

l kwartał O

## Wyślij sprawozdanie:

Za pośrednictwem formularza można wysłać do spółki WSSE "INVEST-PARK" raport kwartalny z realizacji zezwolenia na prowadzenie działalności gospodarczej na terenie strefy ekonomicznej. Formularz pobiera automatycznie część danych przypisanych do firmy użytkownika. Można wygenerować również formularz w formacie PDF.

| Baza firm 🛛 🔿             | Za pomocą poniższego formularza, możecie Państwo pr<br>realizacją zezwolenia na działalność w strefie ekonomic<br>Po wypełnieniu, formularz zostanie wygenerowany w fo | zesłać do WSSE "INVEST-PARK" raport kwartalny związany z<br>znej.<br>smie PDF i przesłany do spółki. |
|---------------------------|----------------------------------------------------------------------------------------------------|----------------------------------------------------------------------------------------------------|
| Moja firma 🛛 😔            | Sprawozdanie wraz z potwierdzeniem wysłania otrzym<br>RAPORT KWARTALNY                                                                                                 | acie Panstwo rownież na swoj adres mailowy.                                                          |
|                           | WSSE INVEST-PARK                                                                                                    |                                                                                                    |
| Szkolenia i konferencje 👝 | Nr z ezwolenia                                                                                                    |                                                                                                    |
| Wyślij sprawozdanie       | Osoba do kontaktu                                                                                                    |                                                                                                    |
| Aktualności               | +48 74 664 91 64                                                                                                    |                                                                                                    |
| •                         | Wyszczególnienie / Wydatki inwestycyjne (tys. zł)                                                                                                    | Narastająco od dnia wydania zezwolenia                                                               |
| Dodaj aktualność          | 0                                                                                                    | 0                                                                                                    |
| o                         | Wyszczególnienie / Wydatki inwestycyjne (tys. zł)<br>II kwartał                                                                                                    | Narastająco od dnia wydania zezwolenia                                                               |
| Dodaj ofertę pracy 📀      | 0                                                                                                    | 0                                                                                                    |
|                           | Wyszczególnienie / Wydatki inwestycyjne (tys. zł)<br>III kwartał                                                                                                    | Narastająco od dnia wydania zezwolenia                                                               |
|                           | 0                                                                                                    | 0                                                                                                    |
|                           | Wyszczególnienie / Wydatki inwestycyjne (tys. zł)                                                                                                    | Nerecteioro od dnje wudenje zozwolanje                                                               |

/ Wydatki inwestycyjne (tys. zł) II kwartał

0

0

0

III kwartał

IV kwarta

d

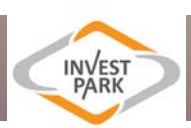

## **INSTRUKCJA:**

### PIERWSZE LOGOWANIE

### Strona internetowa Wałbrzyskiej Specjalnej Strefy Ekonomicznej

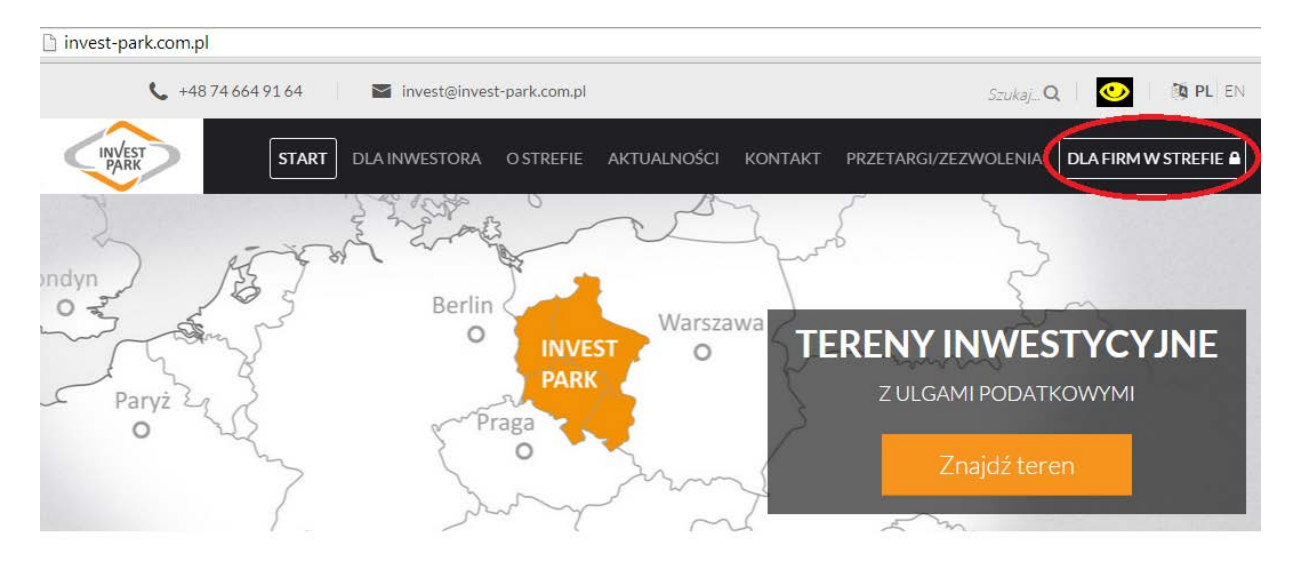

Po wejściu na stronę www.invest-park.com.pl wybieramy w menu "Dla firm w strefie".

Stona logowania się do Platformy Współpracy

| DLA FIRM W                          | STREFIE                                                                                                    |
|-------------------------------------|----------------------------------------------------------------------------------------------------|
| and the second                      | Jesteś tutaj: Start / Dla firm w strefie                                                                                                    |
| Zaloguj się do<br>platformy         | Czym jest platforma współpracy?<br>✓ Forum tylko dla inwestorów z WSSE.                                                                        |
| Nazwa użytkownika                   | <ul> <li>Dostęp do szkoleń i konferencji organizowanych dla Inwestorów.</li> <li>Baza firm znajdujących się na terenie Invest-Park.</li> </ul> |
| Haslo                               |                                                                                                    |
| Zaloguj \Theta<br>O Zagubione hasto |                                                                                                    |

Na stronie logowania wpisujemy przesłane do Państwa dane: nazwę użytkownika oraz tymczasowe hasło.

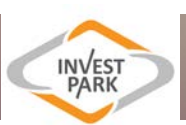

#### Strona startowa Platformy Współpracy

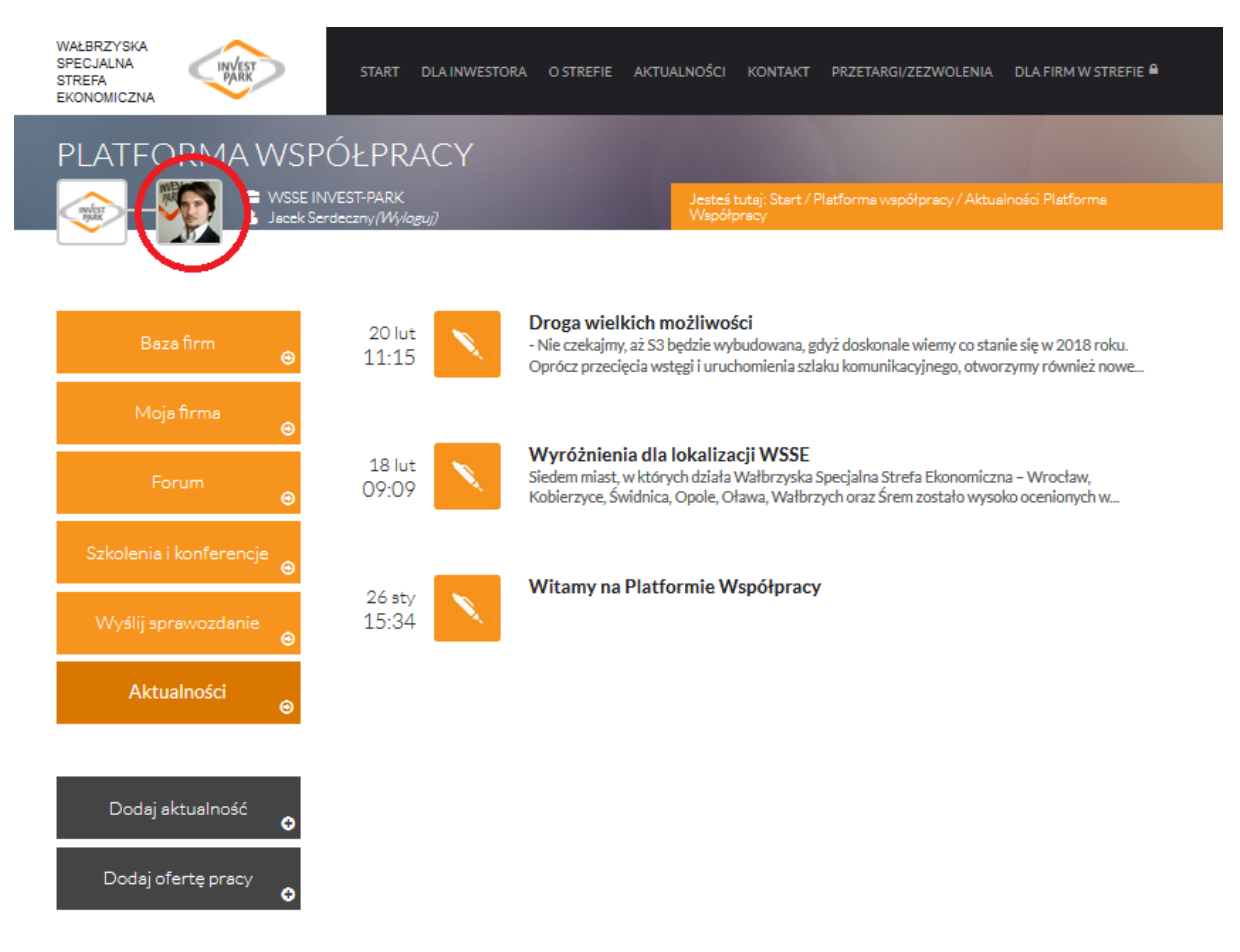

Strona startowa Platformy Współpracy ustawiona jest domyślnie na zakładce "Aktualności". W lewym rogu (nad menu bocznym) znajdują się dane użytkownika (logotyp firmy oraz miejsce na zdjęcie użytkownika, które można ustawić w panelu zarządzania). Aby przejść do panelu zarządzania kontem, wystarczy wybrać zdjęcie pracownika.

Po wejściu w panel zarządzania kontem znajdujemy się w kokpicie. Na stronie widoczne są informacje 0 aktywności użytkownika oraz wydarzeniach na forum dyskusyjnym. Aby zarządzać użytkownikami przypisanymi do firmy należy wybrać "Użytkownicy" w menu bocznym panelu.

| Uzytkownicy | Aktywność                             |                                                    |
|-------------|---------------------------------------|----------------------------------------------------|
| Zwiń menu   | Ostatnio opubliko                     | wane                                               |
|             | 03 mar, 17:40                         | Polish-Japanese Economic Forum                     |
|             | 03 mar, 10:05                         | Polsko – Japońskie Forum Gospodarcze               |
|             | 26 lut, 13:17                         | Toyota supports "Mechanik"                         |
|             | 26 lut, 09:51                         | Toyota wspiera "Mechanika"                         |
|             | 24 lut, 09:54<br>(Podstrefa Strzelin) | Rozstrzygnięcie rokowań z dnia 19 lutego 2015 roku |
|             | Aktualnie na fora                     | ch                                                 |
|             | Dyskusja                              | Zarządzanie użytkownikami                          |
|             | 7 Forum                               | 185 Użytkownicy                                    |
|             | O Wątek                               | O Ukryte wątki                                     |
|             | O Odpowiedź                           | O Ukryte odpowiedzi                                |
|             | • Tag wątku                           | O Puste Tagi                                       |
|             |                                       |                                                    |

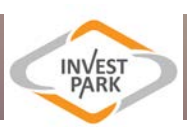

| 🖀 WSSE Invest-Park 🕂                | • Dodaj 📕 Polski       |                                |
|-------------------------------------|------------------------|--------------------------------|
| 🙆 Kokpit                            | Imię                   | Jacek                          |
| 🛓 Użytkownicy 🧹                     | Nazwisko               | Serdeczny                      |
| Wszyscy użytkownicy<br>Dodai nowego | Pseudonim (wymagane)   | JSerdeczny                     |
| Zwiń menu                           | Przedstawiaj mnie jako | Jacek Serdeczny 💌              |
|                                     | Dane kontaktowe        |                                |
|                                     | E-mail (wymagane)      | j.serdeczny@invest-park.com.pl |
|                                     | Witryna internetowa    | www.invest-park.com.pl         |

Aby edytować swoje konto należy wybrać w panelu bocznym "Twój profil". Do Państwa konta została przypisana nazwa użytkownika administracyjnego oraz tymczasowy adres mailowy. Prosimy o wypełnienie pozostałych pól (imię, nazwisko, pseudonim), **zweryfikowanie adresu e-mail** oraz wybranie sposobu wyświetlania danych na Platformie Współpracy (Przedstawiaj mnie jako).

| 🖀 WSSE Invest-Park                                        | 🕂 Dodaj 🛁 Polski                |                                                  |                                                                |
|-----------------------------------------------------------|---------------------------------|--------------------------------------------------|----------------------------------------------------------------|
| 🍪 Kokpit                                                  | Biografia                       | Polski                                           |                                                                |
| 📥 Użytkownicy 🛛 🖣                                         | -                               |                                                  |                                                                |
| Wszyscy użytkownicy<br>Dodaj nowego<br><b>Twój profil</b> |                                 |                                                  | .:                                                             |
| Zwiń menu                                                 |                                 | English<br>Podziel się ze światem szczyata infor |                                                                |
|                                                           | Nowe hasło                      | •••••                                            |                                                                |
|                                                           |                                 | Jeżeli chcesz zmienić swoje hasło wpr            | owadź tutaj nowe, w przeciwnym wypadku pozostaw to pole puste. |
|                                                           | Wprowadź nowe hasło<br>ponownie | Wprowadź swoje nowe hasło ponowr                 | nie.                                                           |
|                                                           |                                 | Silne                                            | Rada: hasło powinno zawierać przynajmniej siedem znaków. Aby   |

Z uwagi na bezpieczeństwo, prosimy o wpisanie nowego hasła, które znane będzie jedynie administratorowi konta. W zakładce "Twój profil" znajdują się również inne dane, które mogą Państwo wypełnić (m. in.: numer telefonu, stanowisko służbowe, czy zdjęcie profilowe). Wypełnienie tych danych ułatwi kontakt z innymi użytkownikami Platformy Współpracy.

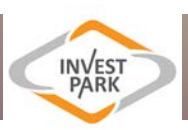

| 🖀 WSSE Invest-Park 🛛 🕂                                    | Dodaj 🛁 Polski                              |                                                    |
|-----------------------------------------------------------|---------------------------------------------|----------------------------------------------------|
| <ul> <li>ℬ Kokpit</li> <li>▲ Użytkownicy</li> </ul>       | Meta słowa kluczowe na<br>stronie autora    |                                                    |
| Wszyscy użytkownicy<br>Dodaj nowego<br><b>Twój profil</b> | Wyklucz użytkownika z mapy<br>stron Autorów |                                                    |
| Zwiń menu                                                 | Nr telefonu                                 |                                                    |
|                                                           | Nr telefonu                                 | 609 050 956<br>Proszę podać nr telefonu.           |
|                                                           | Stanowisko                                  |                                                    |
|                                                           | stanowisko                                  | Specjalista<br>Proszę podać stanowisko pracownika. |
|                                                           | Zaktualizuj profil                          |                                                    |

Po wypełnieniu i weryfikacji danych wybieramy "Zaktualizuj profil".

Konto zostało przygotowane do korzystania z Platformy Współpracy. Od tego momentu logowanie będzie się odbywać poprzez wpisanie **nowego hasła**, podanego podczas weryfikacji konta.

W razie zgubienia hasła dostępowego prosimy o wybranie opcji "Zagubione hasło" na stronie logowania do Platformy Współpracy lub kontakt z Departamentem Komunikacji i Marketingu WSSE "INVEST-PARK" (<u>dk@invest-park.com.pl</u>).

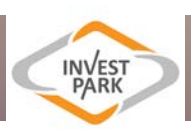

### ZAKŁADANIE DODATKOWYCH KONT DLA PRACONIKÓW FIRMY

Z Platformy Współpracy mogą korzystać jedynie przedstawiciele przedsiębiorstw działających na terenie WSSE "INVEST-PARK". Konto administracyjne, które Państwo otrzymali zostało przypisane do Państwa przedsiębiorstwa. Za jego pomocą można utworzyć dodatkowe konta dla pracowników firmy.

Istnieje możliwość utworzenia dwóch rodzajów kont:

1) Użytkownik Platformy Współpracy - przeglądanie bazy firm, korzystanie z forum, rejestracja na szkolenia i konferencje oraz czytanie i komentowanie aktualności

2) Administrator firmy (konto posiadające pełne uprawnienia) - te same uprawnienia co "Użytkownik Platformy Współpracy" oraz dodatkowo: zakładanie kolejnych kont, wysyłanie sprawozdań kwartalnych, możliwość zmiany danych swojej firmy.

Aby założyć dodatkowe konto:

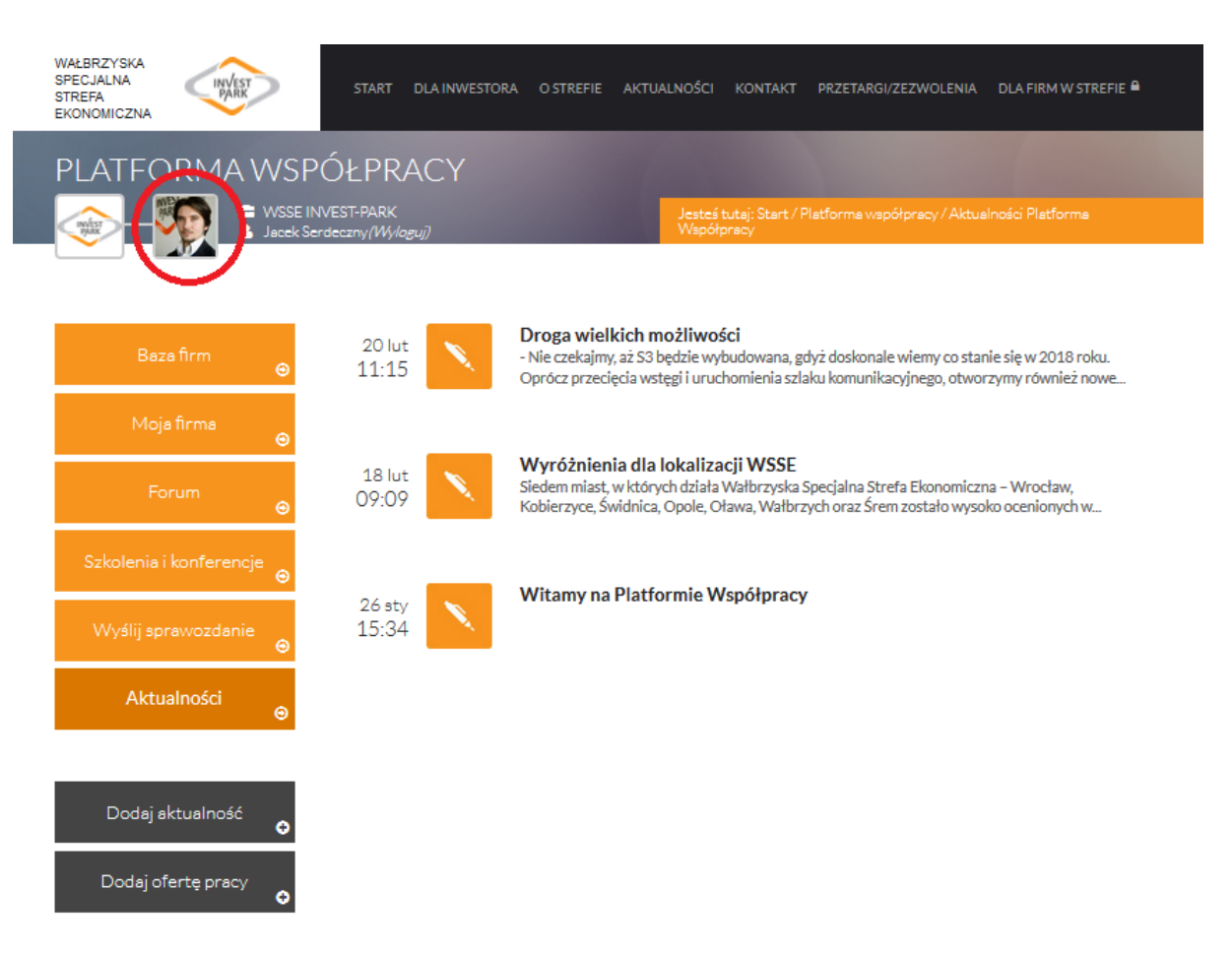

Po zalogowaniu wchodzimy w panel administracyjny konta.

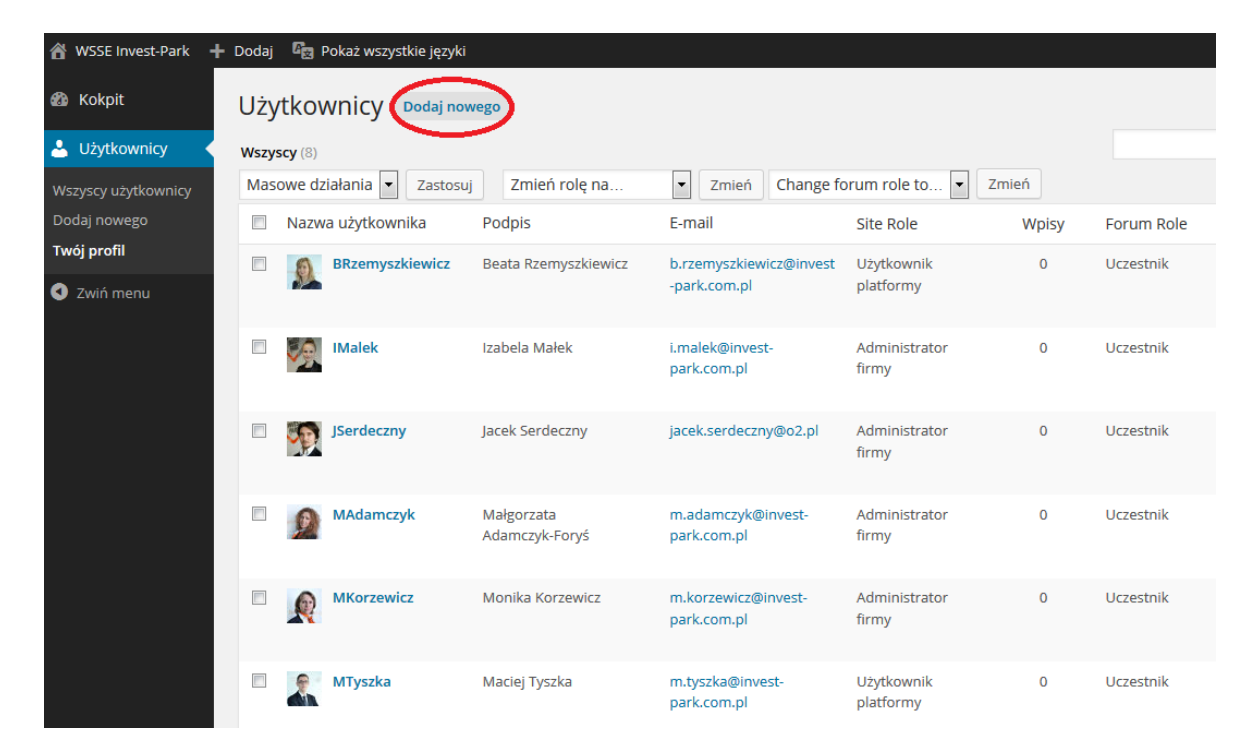

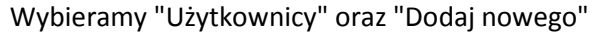

Wprowadzamy dane użytkownika: nazwę użytkownika (która posłuży do logowania), e-mail (można zaznaczyć opcję, aby użytkownik został powiadomiony o utworzeniu konta poprzez wysłanie automatycznego maila na wybrany adres), imię, nazwisko, witrynę internetową (opcjonalnie), hasło (użytkownik będzie mógł zmienić hasło po zalogowaniu się) oraz rolę (czyli rodzaj uprawnień konta - użytkownik platformy lub Administrator firmy). Ро wypełnieniu formularza wybieramy opcję "Dodaj nowego użytkownika".

| - Dodaj 🦉 Pokaż wszystkie języki      |                                                                     |                                               |
|---------------------------------------|---------------------------------------------------------------------|-----------------------------------------------|
| Nazwa użytkownika<br>(wymagane)       | JKowalski                                                           |                                               |
| E-mail (wymagane)                     | jan.kowalski@test.pl                                                |                                               |
| Imię                                  | Jan                                                                 |                                               |
| Nazwisko                              | Kowalski                                                            |                                               |
| Witryna internetowa                   | www.kowalski.pl                                                     |                                               |
| Hasło (wymagane)                      | •••••                                                               |                                               |
| Wprowadź hasło ponownie<br>(wymagane) | Silne                                                               | Rada: hasło powinno zawierać<br>? \$ % ^ & ). |
| Wysłać hasło?                         | Wyślij to hasło na adres e-ma                                       | il dodawanego użytkownika.                    |
| Rola<br>Dodaj nowego użytkownika      | Użytkownik platformy<br>Użytkownik platformy<br>Administrator firmy |                                               |
|                                       |                                                                     |                                               |

INVEST PARK

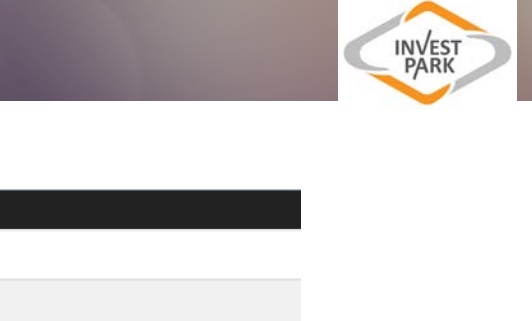

| 🖀 WSSE Invest-Park            | 🕇 Dodaj 🦉 Pokaż wszystkie języki                                         |                           |                                   |                         |
|-------------------------------|--------------------------------------------------------------------------|---------------------------|-----------------------------------|-------------------------|
| 🚳 Kokpit                      | Utworzono nowe konto użytkownika.                                        | Edytuj użytkownika        |                                   |                         |
| 🐣 Użytkownicy 🛛 🖣             | Wszyscy (9)                                                              |                           |                                   |                         |
| Wszyscy użytkownicy           | Masowe działania 💌 Zastosuj                                              | Zmień rolę na             | Zmień Change forum role to        | 💌 Zmień                 |
| Dodaj nowego                  | Nazwa użytkownika                                                        | Podpis                    | E-mail                            | Site Role               |
| Twój profil                   | BRzemyszkiewicz                                                          | Beata Rzemyszkiewicz      | b.rzemyszkiewicz@invest-          | Użytkownik              |
| <ul> <li>Zwiń menu</li> </ul> |                                                                          |                           | park.com.pl                       | platformy               |
|                               | 🖹 🦗 Malek                                                                | Izabela Małek             | i.malek@invest-park.com.pl        | Administrator firmy     |
|                               | JKowalski           Edytuj   Extended             Usuń   Spam   Wyświetl | Jan Kowalski              | jan.kowalski@test.pl              | Użytkownik<br>platformy |
|                               | JSerdeczny                                                               | Jacek Serdeczny           | jacek.serdeczny@o2.pl             | Administrator firmy     |
|                               | MAdamczyk                                                                | Małgorzata Adamczyk-Foryś | m.adamczyk@invest-<br>park.com.pl | Administrator firmy     |

Użytkownik pojawi się na liście kont przypisanych do Państwa firmy. Aby edytować dane konta, należy wybrać "Edytuj".

Po wybraniu edycji konta prosimy wypełnić pozostałe dane użytkownika (m. in.: numer telefonu oraz stanowisko). Edytować profil użytkownika może zarówno administrator firmy, jak i użytkownik tego profilu po wcześniejszym zalogowaniu się na konto.

| 🖀 WSSE Invest-Park 🛛 🕂 | Dodaj 📕 Polski                |                                     |
|------------------------|-------------------------------|-------------------------------------|
| 🖚 Kokpit               | Fora                          |                                     |
| 🐣 Użytkownicy 🛛 🗸      |                               |                                     |
| Wszyscy użytkownicy    | Forum Role                    | Uczestnik 💌                         |
| Dodaj nowego           |                               |                                     |
| Twój profil            | Nr telefonu                   |                                     |
| Zwiń menu              |                               |                                     |
|                        | Nr telefonu                   | 123 456 789                         |
|                        |                               | Proszę podać nr telefonu.           |
|                        | Stanowisko                    |                                     |
|                        | stanowisko                    | Kierownik                           |
|                        |                               | Proszę podać stanowisko pracownika. |
|                        | Role użytkownika              |                                     |
|                        | Pozostałe role                |                                     |
|                        | Zaktualizuj konto użytkownika |                                     |